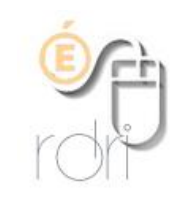

DSDEN du Rhône

Résoudre les problèmes d'accès à une visio-conférence VIA

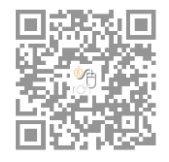

## Vérifier la configuration

Pour tester votre configuration en amont du conseil d'école, veuillez cliquer sur le bouton **Accéder** dans votre message d'invitation, puis sur la page de votre navigateur qui s'affiche, cliquez sur **Assistant de configuration** :

| réunion des directrices et directeurs secteur LEROUX                                                                                                    | Français (France) 🛛 🗸 🗸     |
|----------------------------------------------------------------------------------------------------|-----------------------------|
| Votre activité aura lieu Mercredi 08 avril de 11:00 à 12:00.<br>Veuillez prendre note que l'accès à votre activité en ligne n'est permis qu<br>de démarrage prévu. Veuillez essayer de nouveau un peu plus tard. | ue 30 minutes avant l'heure |
| Assistant de configuration                                                                                                    |                             |

L'assistant de configuration vous permettra de vérifier : la qualité de votre connexion, votre sortie audio, votre micro, ainsi que votre webcam. A chaque étape réussie, veuillez l'indiquer en cliquant sur le bouton de vérification en bas à droite de la fenêtre.

## En cas de difficulté

Si l'installation de VIA n'aboutit pas, deux solutions alternatives peuvent vous dépanner

<u>Alternative n°1</u> : en utilisant la version Flash (mais **ce n'est pas la solution à privilégier** dans l'absolu) :

| Accéder à l'application                                                                                              | х |
|----------------------------------------------------------------------------------------------------|---|
| Sélectionnez la façon dont vous souhaitez accéder à l'application.                                                   |   |
| Télécharger et lancer l'application<br>Recommandé si vous n'avez pas l'application ou que vous n'êtes pas<br>certain |   |
| J'ai déjà l'application<br>Recommandé si vous êtes certain d'avoir installé l'application                            |   |
| ou                                                                                                    |   |
| <u>Application à usage unique</u>                                                                                    |   |
| Version Flash                                                                                                    |   |
| Mémoriser ma préférence (modifiable dans votre profil)                                                               |   |
| Annuler                                                                                                    |   |
|                                                                                                    |   |
|                                                                                                    |   |

<u>Alternative  $n^{\circ}2$ </u> : en participant à une classe virtuelle depuis votre smartphone ou tablette en téléchargeant l'appli mobile VIA sur votre store habituel.

Besoin d'un dépannage ?

En cas de problème avec votre sortie audio, <u>cliquez ici</u>.

En cas de problème avec votre micro, <u>cliquez ici</u>.

En cas de problème avec votre webcam, cliquez ici.

En cas de problème avec votre **connexion**, <u>cliquez ici</u>.